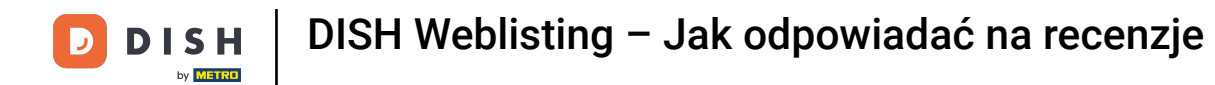

## Po zalogowaniu się na konto DISH Weblisting kliknij na Reviews.

| <b>D I S H</b> WEBLISTING |                                                               |                                                  |                                                           |                                                                                                    | Cafe Porto 💿 📀 |
|---------------------------|---------------------------------------------------------------|--------------------------------------------------|-----------------------------------------------------------|----------------------------------------------------------------------------------------------------|----------------|
|                           |                                                               | DOD DISHBOARD PROFILE                            | REVIEWS POSTS                                             |                                                                                                    |                |
|                           | Profile Completeness<br>75%<br>Description<br>Payment options | Overall rating on Google<br>3.8                  | Rating on other networks<br>Google<br>3.8/5<br>reviews    | <section-header>  Your business on Google     Second Second</section-header> |                |
|                           | UPDATE PROFILE                                                | MANAGE REVIEWS                                   | HOW CAN HIMPROVE?                                         | View on<br>Google Search Google Maps<br>Stop managing listing                                                                                                    |                |
|                           |                                                               | Contacts Terms of use<br>© Hospitality Digital 2 | Data privacy Cookie settings<br>020 - All rights reserved |                                                                                                    |                |

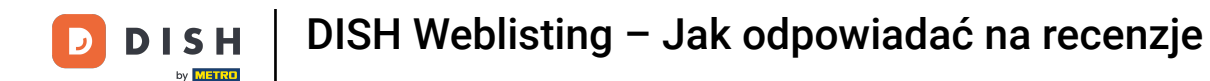

## Kliknij pole, aby sprawdzić status swoich recenzji.

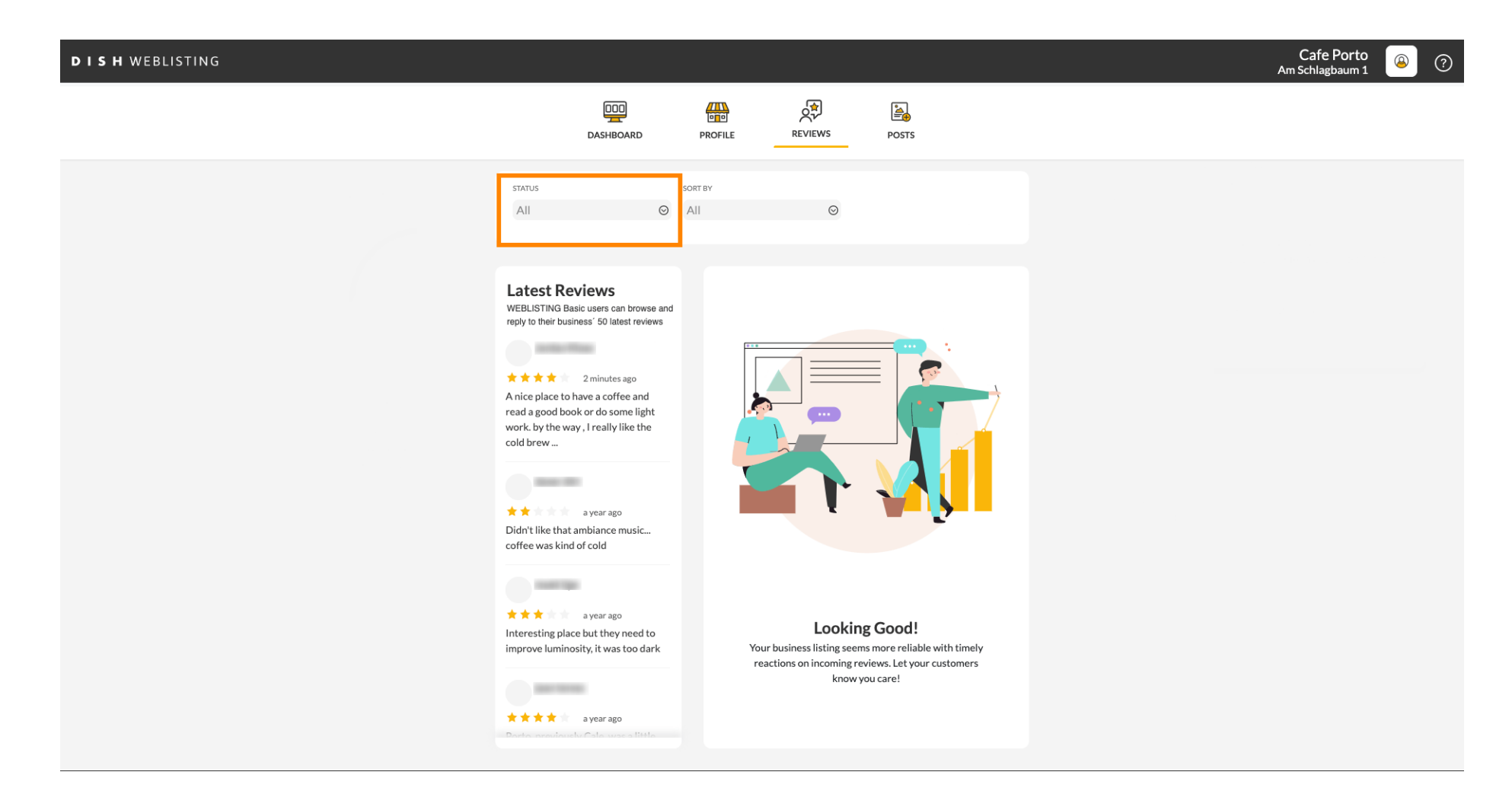

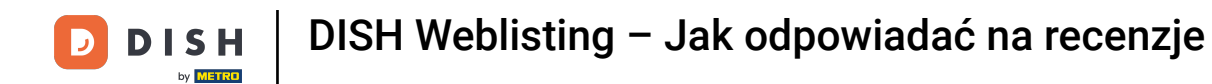

## Możesz wybierać spośród wszystkich, odpowiedziano nieodpowiedzianych recenzji.

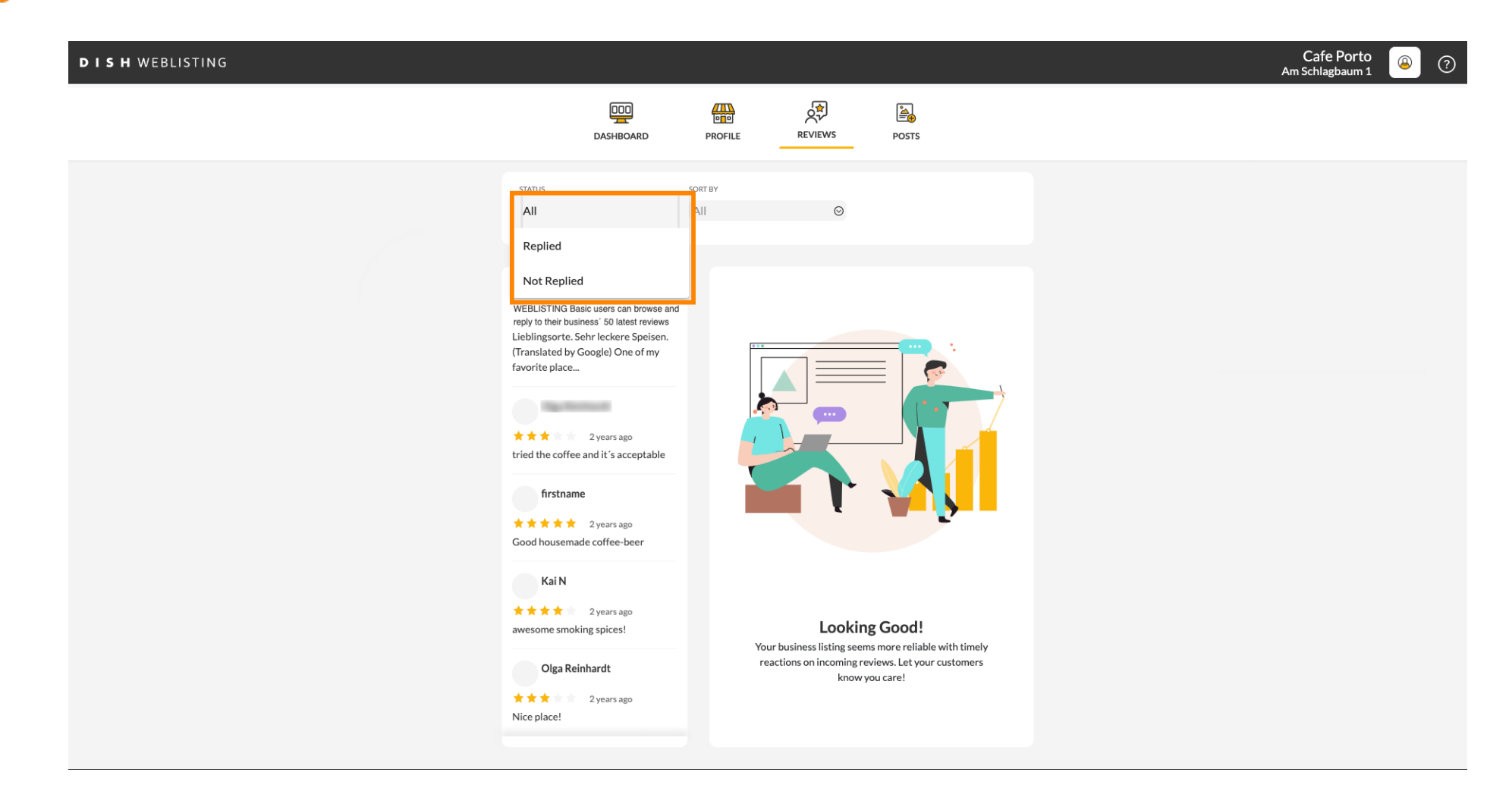

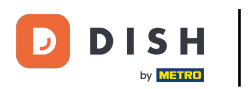

#### Można również sortować recenzje.

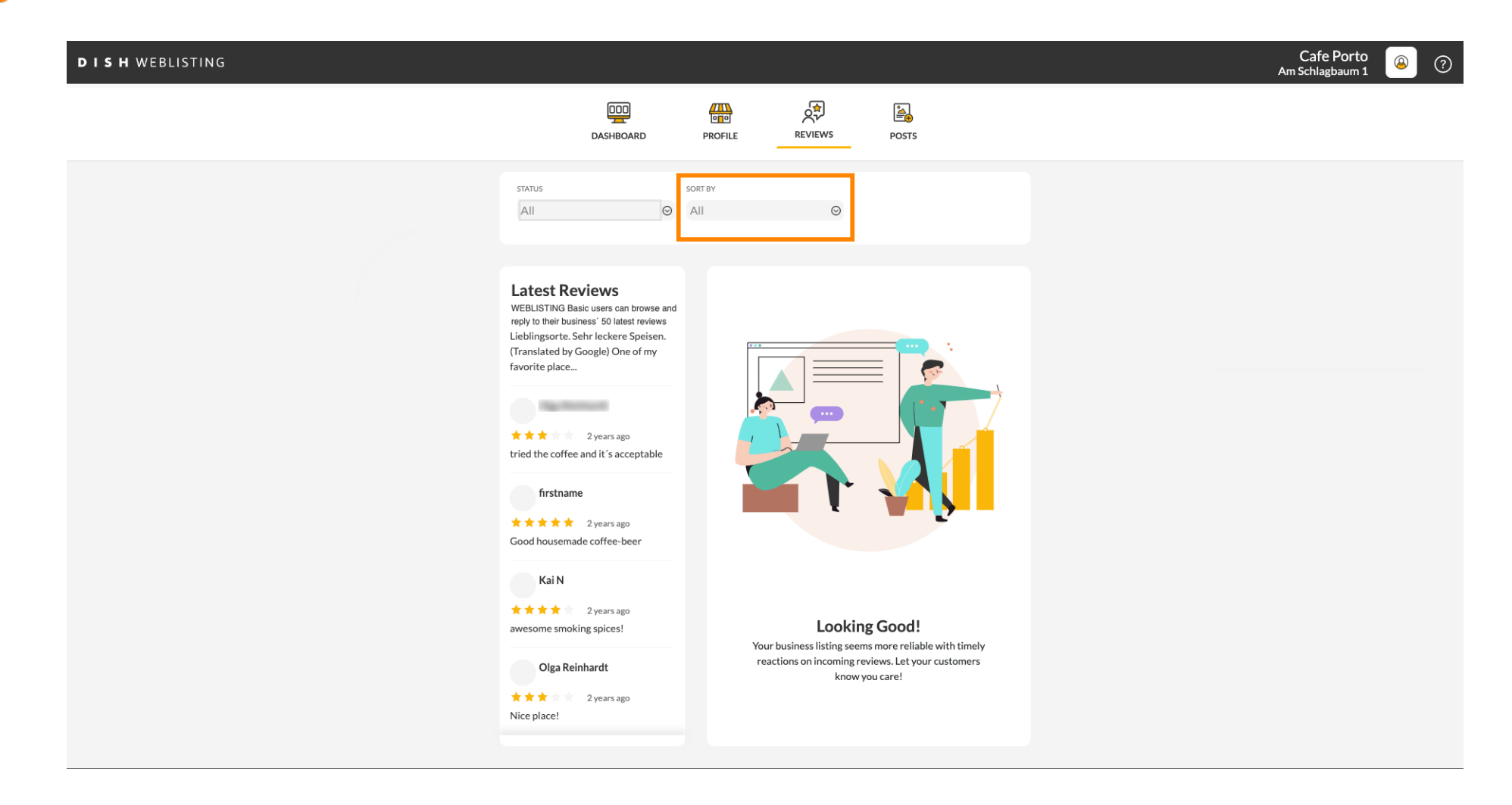

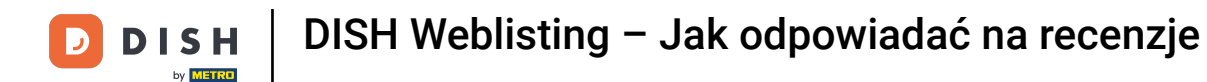

## Tutaj możesz wybrać sposób sortowania recenzji.

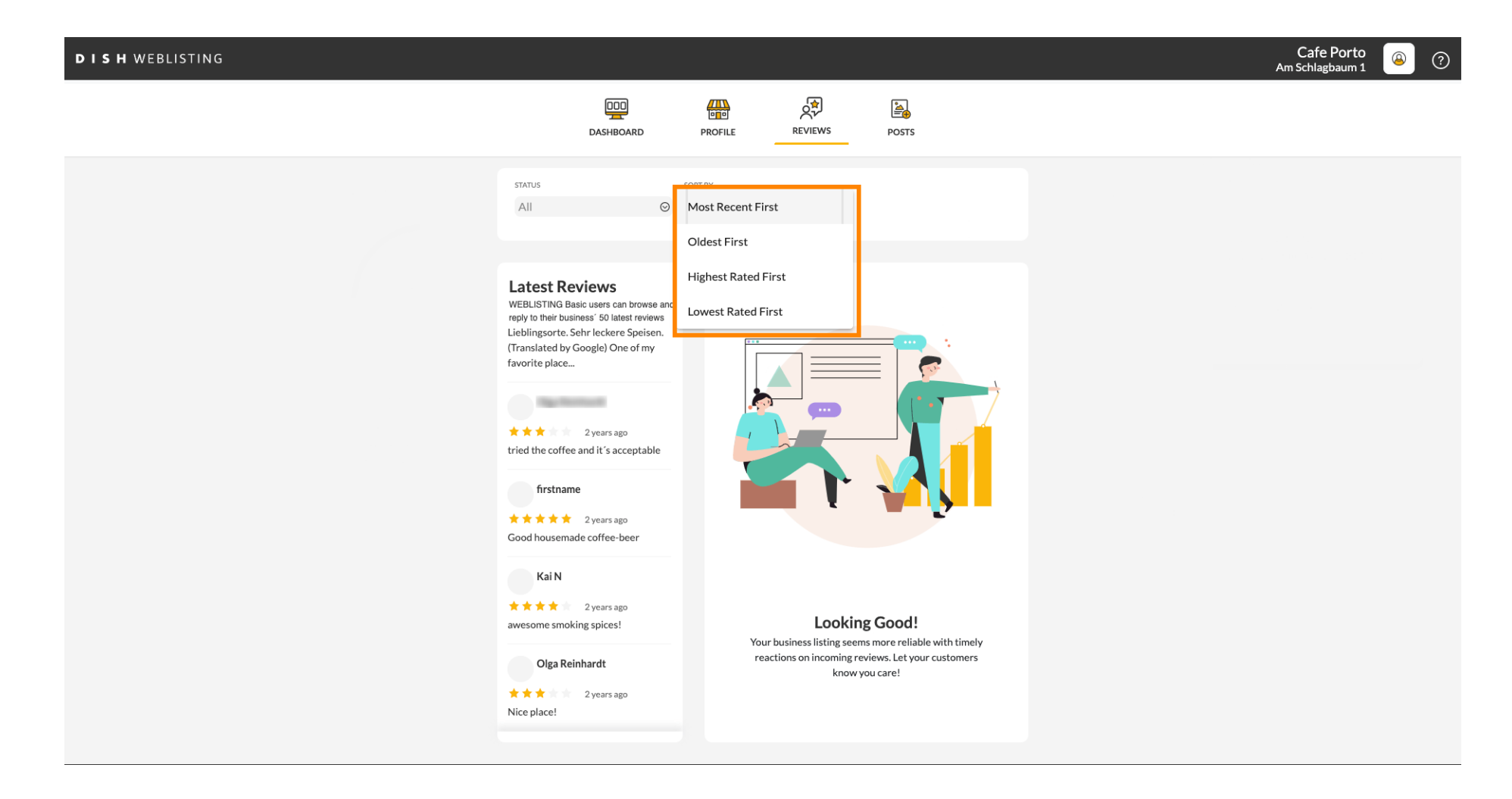

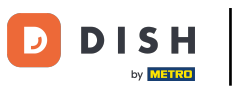

#### Tutaj możesz zobaczyć wszystkie swoje recenzje.

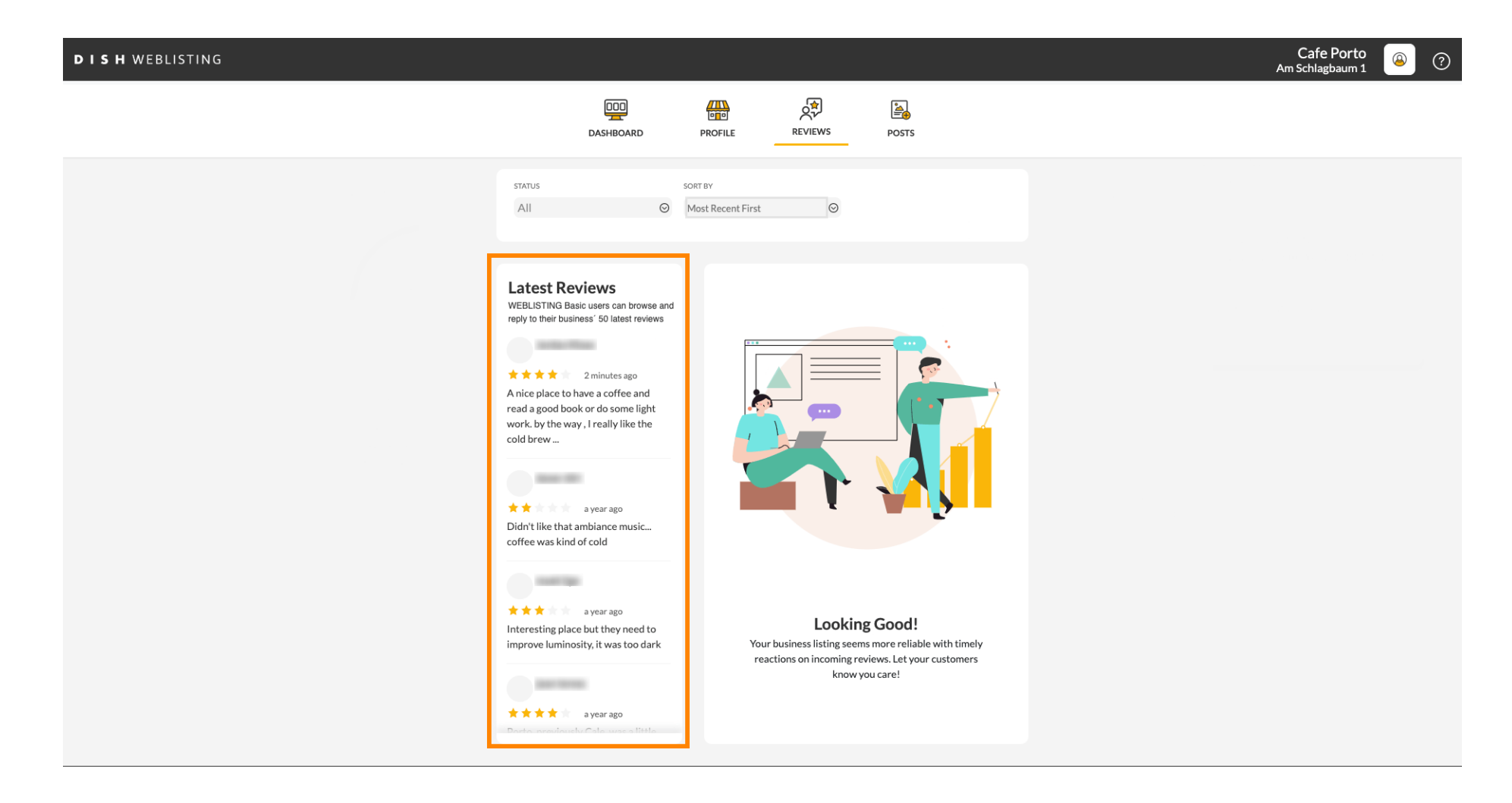

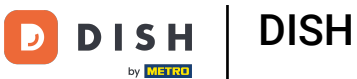

## Kliknij recenzję, na którą chcesz odpowiedzieć.

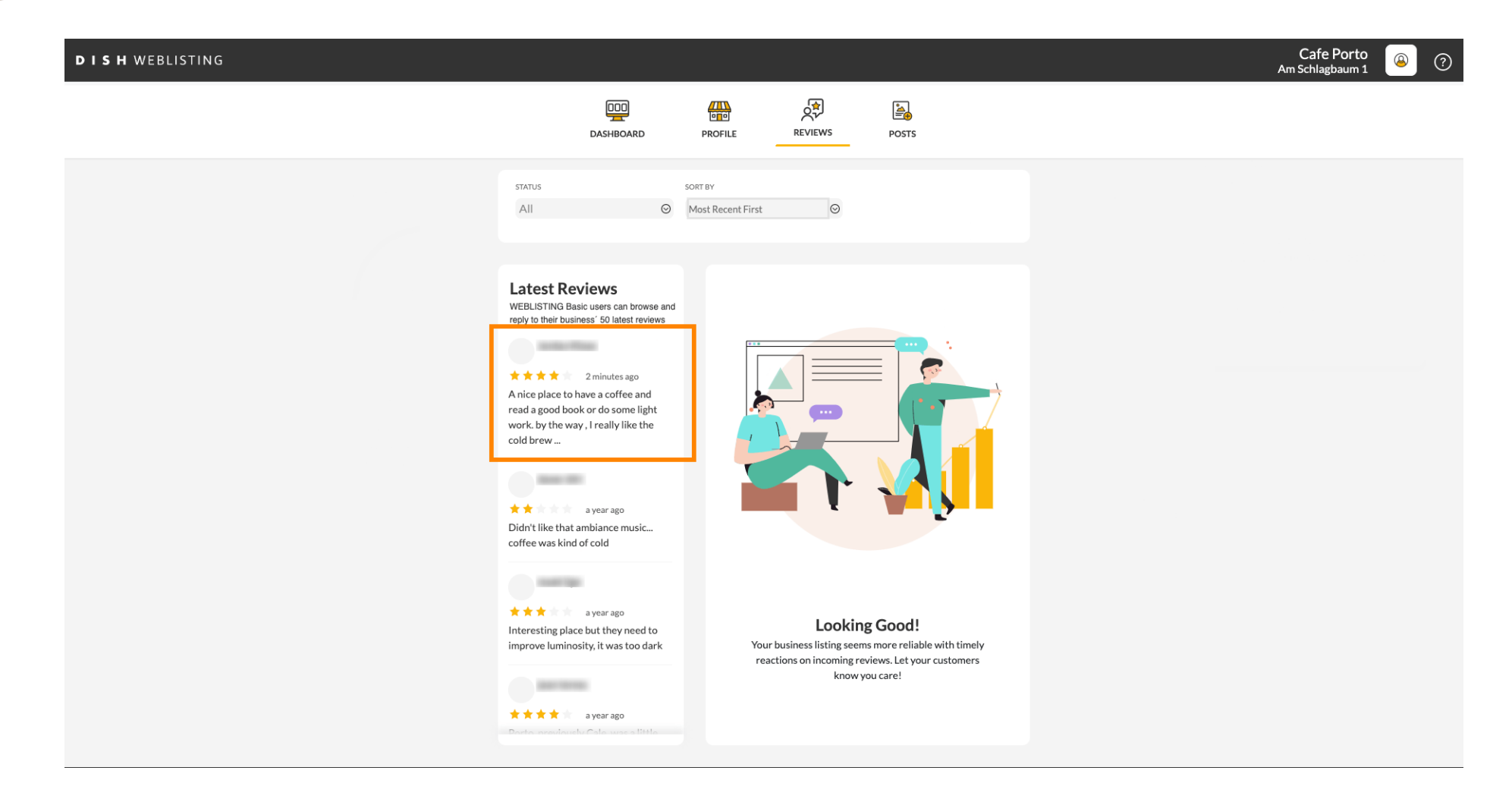

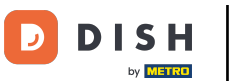

#### Wyświetli się okno ze szczegółami recenzji.

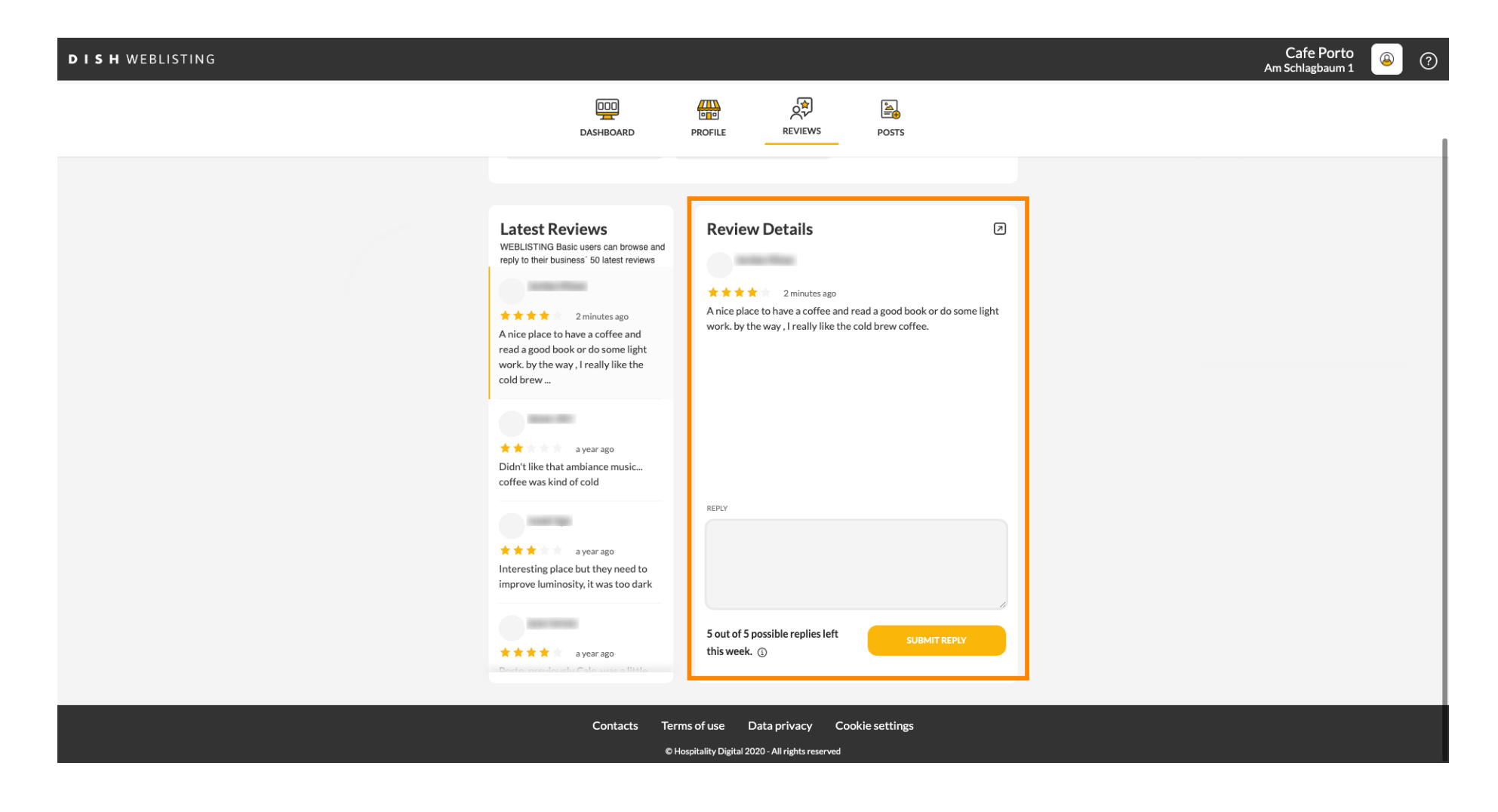

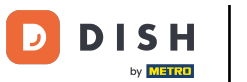

## • Kliknij na pole tekstowe aby wpisać swoją odpowiedź.

| DISH WEBLISTING |                                                                                                    |                                               | Cafe Porto<br>Am Schlagbaum 1 |
|-----------------|----------------------------------------------------------------------------------------------------|-----------------------------------------------|-------------------------------|
|                 | DD                                                                                                    | PROFILE REVIEWS POSTS                         |                               |
|                 |                                                                                                    |                                               |                               |
|                 | Latest Reviews<br>WEBLISTING Basic users can browse and<br>reply to their business' 50 latest reviews<br>A nice place to have a coffee and<br>read a good book or do some light<br>work. by the way , I really like the<br>cold brew<br>a year ago<br>Didn't like that ambiance music<br>coffee was kind of cold | Review Details                                | ome light                     |
|                 | a year ago<br>Interesting place but they need to<br>improve luminosity, it was too dark                                                                                                    | REPLY                                         |                               |
|                 | a year ago Dodde versitation of the use of the tag      Contacts Ter                                                                                                    | 5 out of 5 possible replies left SUBMIT REPLY | ×                             |

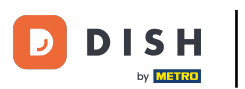

# • Kliknij WYŚLIJ ODPOWIEDŹ, aby opublikować swoją odpowiedź.

| DISH WEBLISTING |                                                                                                    |                                                                                                  |              | Cafe Porto<br>Am Schlagbaum 1 | (؟) 🕘 |
|-----------------|----------------------------------------------------------------------------------------------------|--------------------------------------------------------------------------------------------------|--------------|-------------------------------|-------|
|                 | DDD<br>DASHBOARD                                                                                                    | PROFILE REVIEWS POST                                                                             | )<br>'S      |                               |       |
|                 |                                                                                                    |                                                                                                  |              |                               |       |
|                 | Latest Reviews<br>WEBLISTING Basic users can browse and<br>reply to their business' 50 latest reviews<br>a minutes ago<br>A nice place to have a coffee and<br>read a good book or do some light<br>work, by the way, I really like the<br>cold brew | Review Details                                                                                   |              |                               |       |
|                 | a year ago<br>Didn't like that ambiance music<br>coffee was kind of cold                                                                                                    |                                                                                                  |              |                               |       |
|                 | ★★★ a year ago<br>Interesting place but they need to<br>improve luminosity, it was too dark                                                                                                    | REPLY<br>Dear <b>Content</b> ,<br>thank you for the review. See you soor<br>Your Cafe Porto Team | n again !    |                               |       |
|                 | *** ayearago<br>Donte envelopedu Cale une e little                                                                                                    | 5 out of 5 possible replies left this week. ①                                                    | SUBMIT REPLY |                               |       |
|                 | Contacts Terr<br>өн                                                                                                    | ms of use Data privacy Cookie settir<br>Iospitality Digital 2020 - All rights reserved           | ngs          |                               |       |

#### To wszystko, Twoja odpowiedź będzie widoczna na stronie recenzji Google

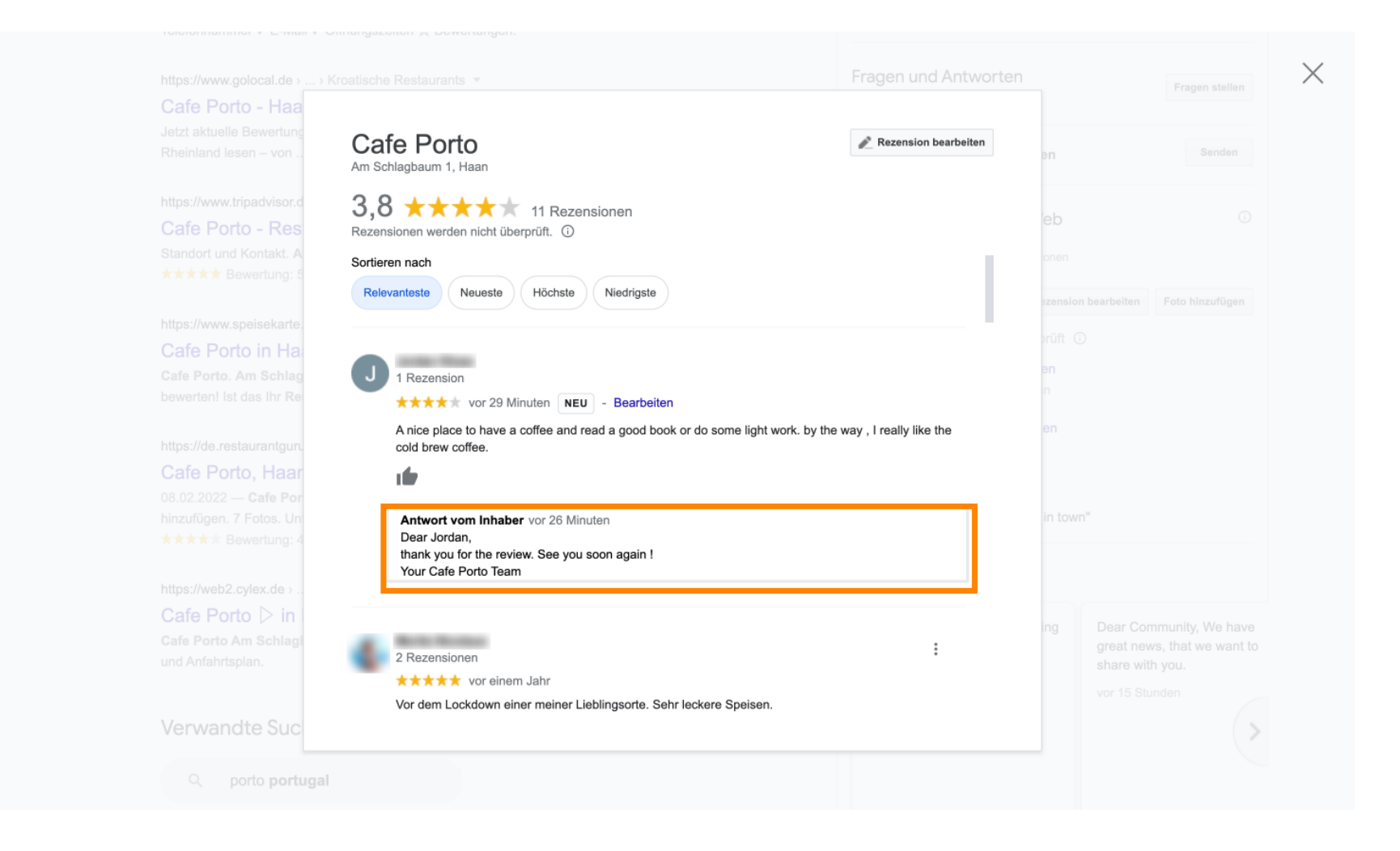

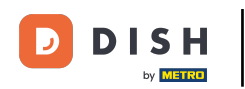

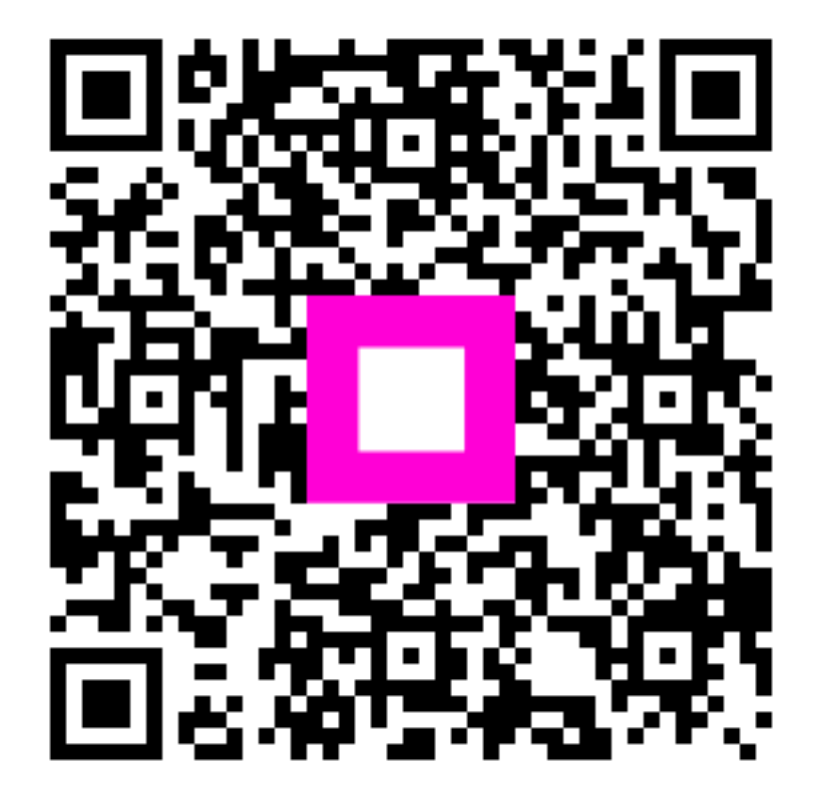

Zeskanuj, aby przejść do interaktywnego odtwarzacza